# Map Update Dealer Guide Lexus Premium system (17CY) Maps

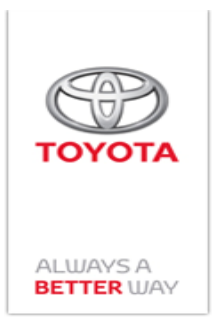

### 1. Background

This guide explains the procedures for updating Maps on 17CY devices. It is only applicable for dealer updates. Documentation for end-customers will be available on the customer portal.

### 2. Check map version

To check whether an update is available, you need the map version of the navigation device. To check the map version, follow the steps below.

- Push the "MENU" hard key on the remote Touch pad
- Select "Setup"
- Select "General"
- Scroll down to the last page
- Select "Software Update"

The map version is then shown on the screen as marked below.

|       | , iii 🕯 🔅                  |         |                |   |      |  |
|-------|----------------------------|---------|----------------|---|------|--|
|       |                            |         |                |   |      |  |
|       | Model ID MEU 17LML2EU-FB00 |         |                |   |      |  |
|       |                            | Current | New            |   |      |  |
| mmmm  | Audio:                     | 1000    |                | ^ | -> o |  |
| ····· | Navigation:                | 1321    |                |   |      |  |
|       | navdb_version:             | 2017v1  | _              |   |      |  |
|       | Model info. Histo          | ory Up  | odate software |   |      |  |

## 3. Perform a map update

The following section describes the steps needed to perform a map update.

#### 3.1 Check update availability

To identify whether a newer map version is available and to activate the update, visit <u>https://www.lexus-tech.eu</u> and select 'Map Updates' under the 'Owner' section.

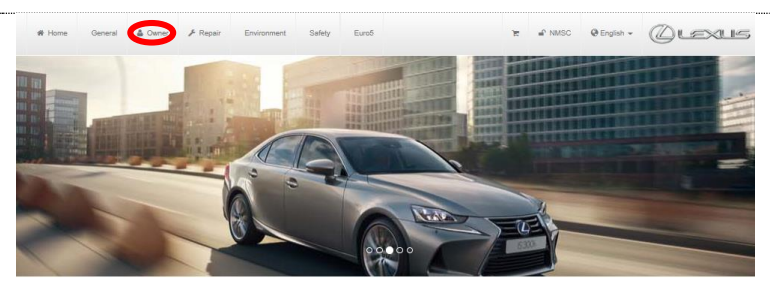

Welcome to Lexus-Tech.eu

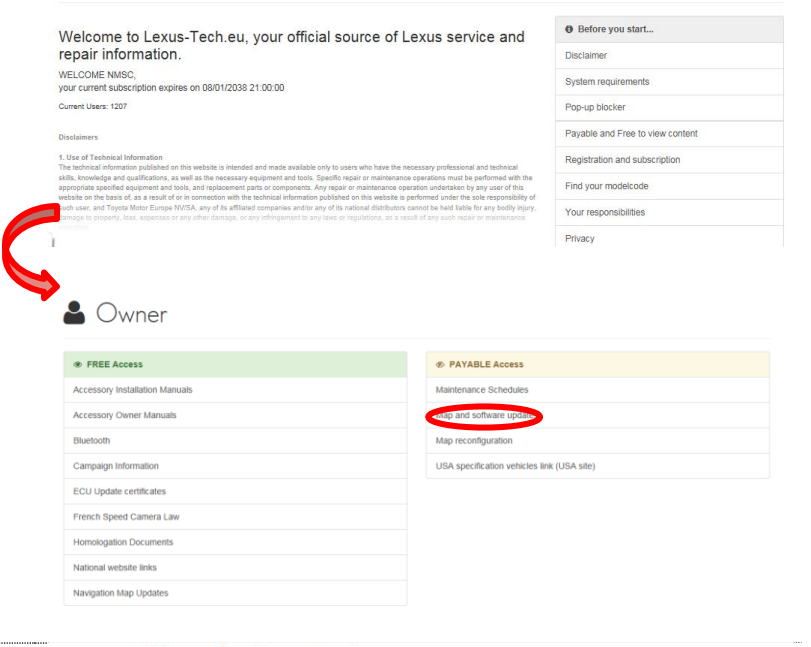

Select the device for which you want to perform a map update. Notice that the map update process is different to the Software update process.

For more information on the device and latest map version, select 'More info'.

To start the update process, select 'Update'.

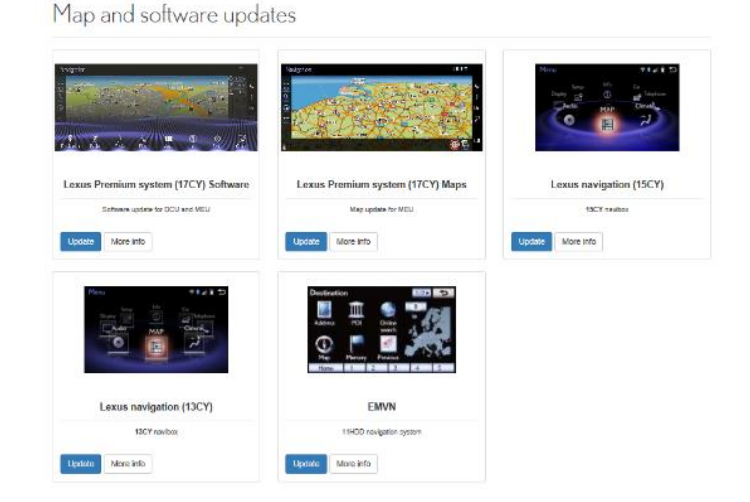

The latest available map version is shown on the left. If this is greater than the map ID in the 'System information' menu, a map update is available.

On this page you can also obtain the update files by downloading or by ordering a USB key using the part number mentioned.

When using the download option, the update files will be packaged in a zip file. First **unzip** the contents onto your PC and then **copy** them to your USB stick. Verify that the directory named 'FMU' is in the root directory, and that following files are inside 'FMU':

- FMU\_PONXXX\_1.iso
- FMU\_PONXXX\_2.iso
- FMU\_PONXXX\_3.iso

- FMU\_PONXXX\_4.iso

Where 'XXX' is the same for all four files.

Once you have downloaded the map to your USB stick, you can start the map update process by plugging the USB stick into USB port of the vehicle.

#### NOTE:

The USB stick needs to be FAT 32 formatted, with a capacity of 16 GB or higher. The USB memory should be empty. To check if this is the case, or to get more details, insert the USB stick into you PC / laptop and right-click on the USB icon.

Please note that the map update content should be downloaded to the 'root' file structure of the USB stick, and not saved to any other directories or folders.

### **3.2** Performing the update

To start the update process, go to Techdoc and select map update for the desired device. Then, click the "next" icon until the system requires the Device ID.

Device ID can be obtained by follow the steps below on the navigation device:

- Push the "MENU" hard key on the remote Touch pad
- Select "Setup"
- Select "Online"
- Select "Lexus Online" or "Toyota Online"
- Select "Map Update Information"

The Device ID shown on the device screen has to be entered on Techdoc.

WARNING: Do not use the Request Code on this screen to perform map update.

#### Map updates

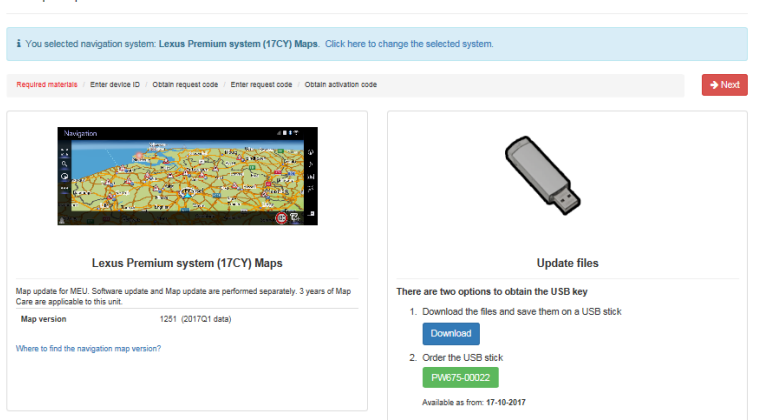

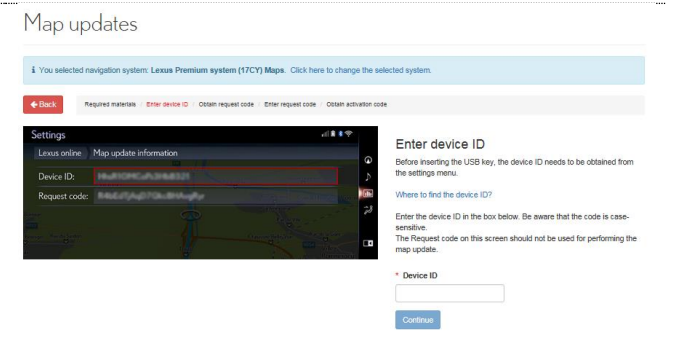

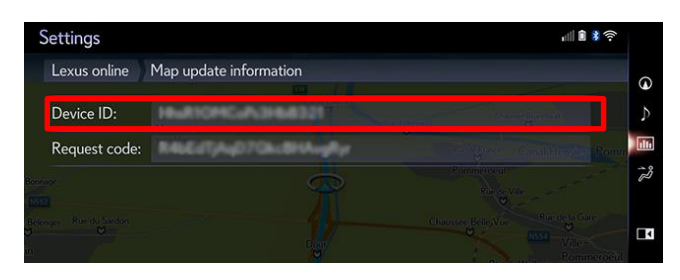

After inserting the USB stick into your navigation device, the following screen will appear:

You will then be requested to confirm that you wish to update the system.

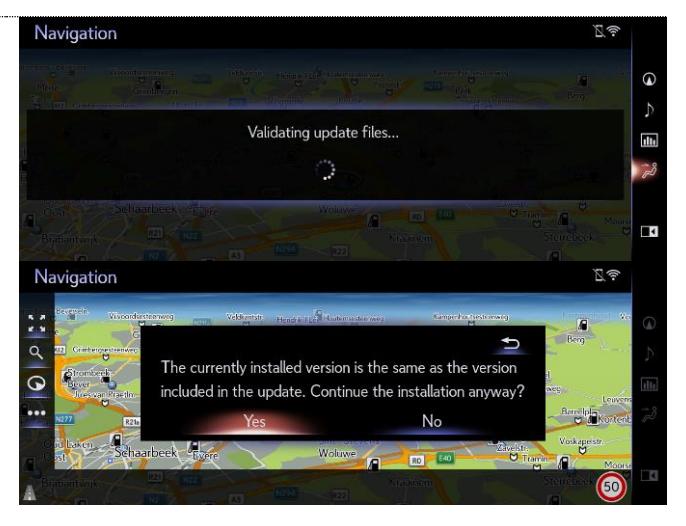

Navigation

0

Entering 'Yes' to proceed will bring up the following screen. You need the Request Code mentioned here to activate the update. Take the request code and return to the 'Map Updates' section on Techdoc.

On Techdoc, click the "Next" icon until the system requires the Request Code.

After entering the Request Code, you will receive the activation code which needs to be entered into the navigation device for starting the map update.

Take this code to the vehicle to activate the update.

Press 'Enter Code' and enter the Activation Code received from Techdoc. Click confirm to continue.

> Laus-To

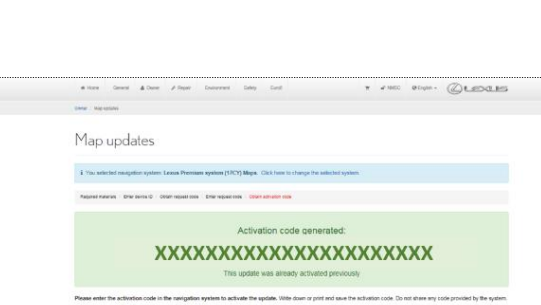

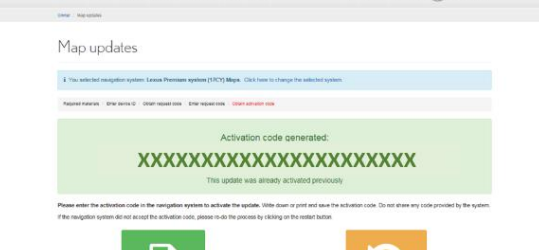

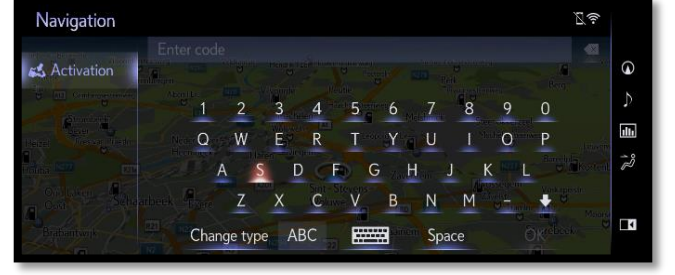

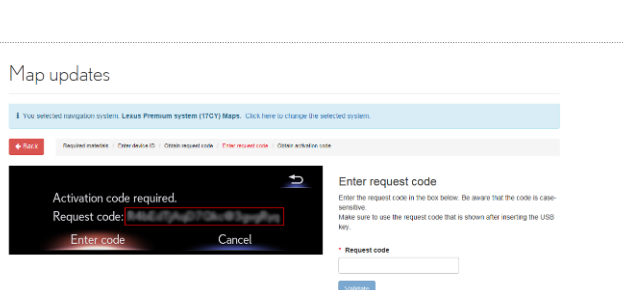

Activation code required

Request code:

Ð

Cancel

After successful activation, you will reach the following screen, advising you to keep the engine running during the update. Press 'OK' to show the update.

The navigation device will then reset to start the update process (this can take up to 1 minute). The system will then execute the update process.

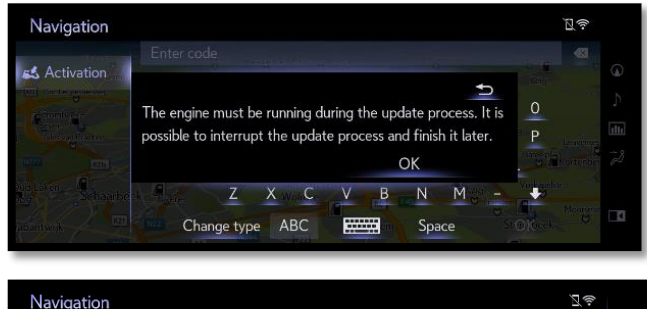

|   |                             |                                                                              | Ĭ.                                                                                                  |                                                                                                    |
|---|-----------------------------|------------------------------------------------------------------------------|----------------------------------------------------------------------------------------------------|----------------------------------------------------------------------------------------------------|
|   | Navigation data             |                                                                              | 9                                                                                                   |                                                                                                    |
| Q | Package 2 of 21<br>Version: | ME_<br>2017 v2                                                               |                                                                                                    | ►                                                                                                    |
|   | Overall progress:           |                                                                              |                                                                                                    | 12                                                                                                    |
|   | Package progress:           |                                                                              |                                                                                                    |                                                                                                    |
|   | 0                           | Navigation data Package 2 of 21 Version: Overall progress: Package progress: | Navigation database update Package 2 of 21 ME_ Version: 2017 v2 Overall progress: Package progress: | ©<br>Navigation database update<br>Package 2 of 21 ME_<br>Version: 2017 v2<br>Overall progress:<br>Package progress: |

Once the update is completed, you will see the following screen. Remove the USB stick to start using the updated map. Notice that after removing the USB stick the system will restart

| Navigation 23                                                                                                    |             |
|----------------------------------------------------------------------------------------------------|-------------|
|                                                                                                    | 9           |
| The navigation database was successfully updated to version 2017 v2 Remove the USB device to finish the update process | ・<br>ヨ<br>ジ |
|                                                                                                    | _1          |